## NetLogo Spring Activity

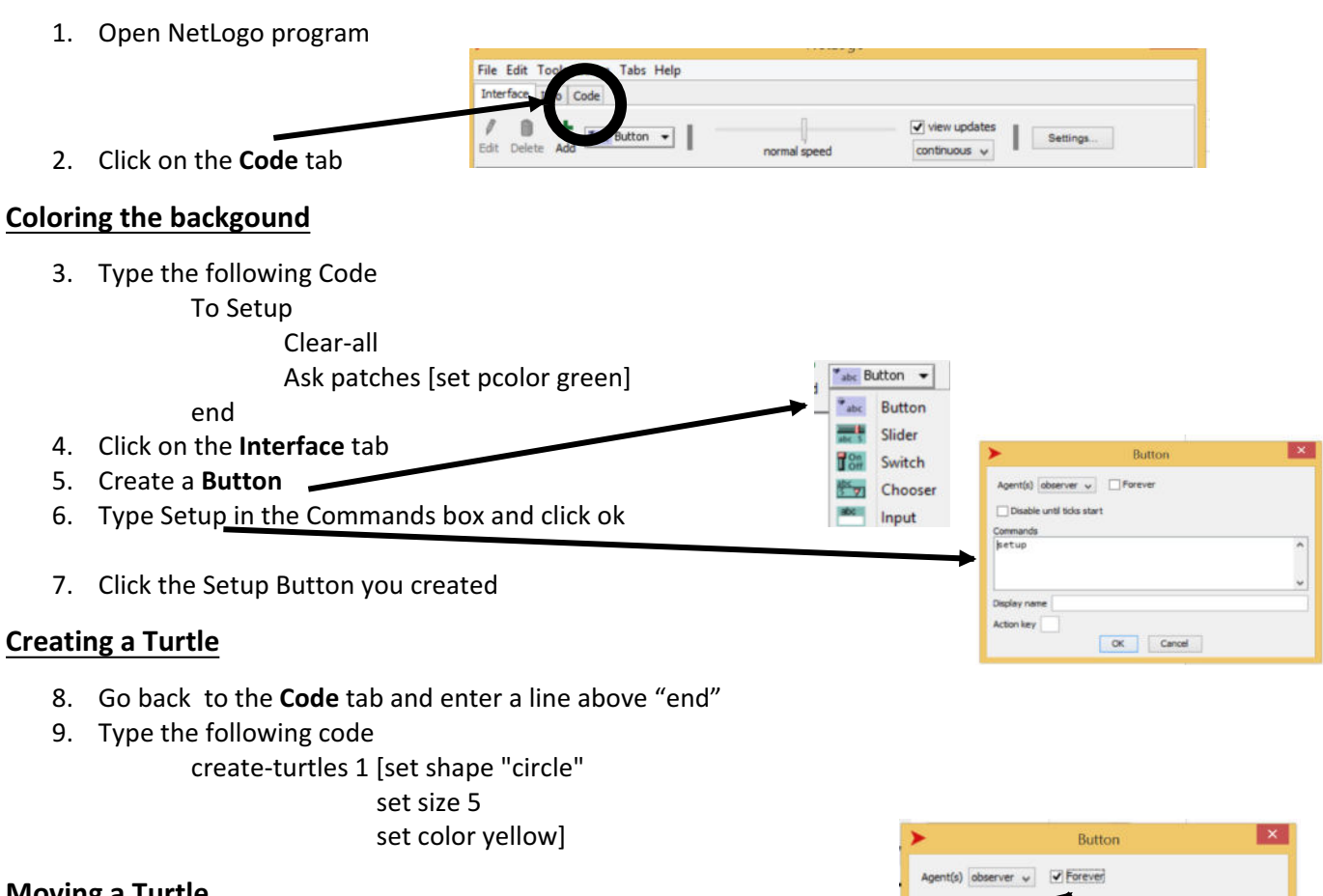

Disable until ticks

## **Moving a Turtle**

10. Type the following code below the "end" in your code

To go

ask turtles [forward 1] wait .1

## end

11. Click on the Interface tab

end

- 12. Create a Button
- 13. Type **Go** in the Commands box then select the **Forever** box and click ok
- 14. Go to the Interface tab and click the Setup button and then click the go button

## **New Program**

17. Go to the Interface Tab and 15. Click on the file and select NEW 16. Type in the following Code create a Setup button to setup 18. Create a Go button & clear-all remember to click the Forever crt 1[set shape "circle" set size 5 set color yellow] crt 5[set shape "default" box set color white 19. Click Setup and then Go set size 1.5 setxy random-xcor random-ycor set heading random 90] end to go ask turtles with [shape = "default" ][forward 1 right 2] wait .1